## **Installation BR 628 NOB**

Erst einmal wird ein neuer Ordner angelegt, im Verzeichnis

C:\Program Files (x86)\Steam\steamapps\common\RailWorks\Assets\Railtraction\Lint41\ das sieht so aus.

| 🗼 🕨 Computer   | Lokaler Datenträger (C:)     Programme (x86) | ▶ Steam ▶ steamap | ps ► common ► R | ailWorks 🕨 Assets | ► Railtraction ► Lint41 ► |
|----------------|----------------------------------------------|-------------------|-----------------|-------------------|---------------------------|
| eren 🔹 🛛 🎇 Öff | nen 🛛 In Bibliothek aufnehmen 🔻 🛛 Freigeber  | n für 🔹 🛛 Brennen | Neuer Ordner    |                   |                           |
| Name           | Änderungsdatum                               | Тур               | Größe           |                   |                           |
| 🐌 BR648        | 23.05.2015 20:45                             | Dateiordner       |                 |                   |                           |
| 📙 BR648 erixx  | 23.05.2015 20:47                             | Dateiordner       |                 |                   |                           |
| 📙 BR648 HLB    | 23.05.2015 20:47                             | Dateiordner       |                 |                   |                           |
| 📙 BR648 NOB    | 09.07.2015 20:11                             | Dateiordner       |                 |                   |                           |
| 👃 BR648 Nord   | 05.06.2015 16:44                             | Dateiordner       |                 |                   |                           |
| 📕 BR648 NWB    | 23.05.2015 20:47                             | Dateiordner       |                 |                   |                           |
| 👢 BR648 SH     | 05.06.2015 16:38                             | Dateiordner       |                 |                   |                           |
| 👃 BR648_nah_   | sh 06.06.2015 15:43                          | Dateiordner       |                 |                   |                           |
| 📙 Preload      | 06.06.2015 15:43                             | Dateiordner       |                 |                   |                           |
| Blueprints.p.  | ak 08.07.2015 18:06                          | PAK-Datei         | 555 KB          |                   |                           |

## Aus dem Ordner: C:\Program Files

(x86)\Steam\steamapps\common\RailWorks\Assets\Railtraction\Lint41\BR648

folgende Dateien Markern Bild unten, und in den selbst angelegten Ordner BR648 NOB kopieren. Beispiel: So solltet es jetzt bei euch im BR648 NOB Ordner ausschauen , siehe Bilder unten.

| en 🔹 🥞 Öffnen 🛛 In Biblio                                                                                                    | hek aufnehmen • Freigeb                                                                                                    | en für 🔹 Brenner                                                                                                    | Neuer Ordne                                                                                               | r        |                          |
|----------------------------------------------------------------------------------------------------|----------------------------------------------------------------------------------------------------|----------------------------------------------------------------------------------------------------|----------------------------------------------------------------------------------------------------|----------|--------------------------|
| ame                                                                                                    | Änderungsdatu                                                                                                    | m Typ                                                                                                    | Größe                                                                                                    |          |                          |
| coupler                                                                                                    | 08 07 2015 18:0                                                                                                    | 5 Dateiordner                                                                                                    |                                                                                                    |          |                          |
|                                                                                                    | 08.07.2015 18:0                                                                                                    | 6 Dateiordner                                                                                                    |                                                                                                    |          |                          |
|                                                                                                    | 07.07.2015 20.0                                                                                                    | 2 Dateiordner                                                                                                    |                                                                                                    |          |                          |
|                                                                                                    |                                                                                                    | 27 - 1999 Avril 1990 - 1990 - 1990 - 1990 - 1990 - 1990 - 1990 - 1990 - 1990 - 1990 - 1990 - 1990 - 1990 - 1990                                                     |                                                                                                    |          |                          |
|                                                                                                    |                                                                                                    |                                                                                                    |                                                                                                    |          |                          |
| Computer Dickaler Datenträ                                                                                                    | and (C) > Drogramme (v86) >                                                                                                    | Changes & strengtheres                                                                                                    | A Dell                                                                                                    | -        | -                        |
| , Computer V Lokaler Datentra                                                                                                    | ger (c.) • Programme (xoo) •                                                                                                    | Steam • steamapps                                                                                                    | Common Common                                                                                             | Wo       | rks ► Ass                |
| In Bibliothek aufnehmen                                                                                                    | Freigeben für • Brenner                                                                                                    | Neuer Ordner                                                                                                    | • common • Rai                                                                                            | IWork    | s ▶ Ass                  |
| n • In Bibliothek aufnehmen •                                                                                                    | Freigeben für • Brenner<br>Änderungsdatum                                                                                                    | Neuer Ordner<br>Typ                                                                                                    | Größe                                                                                                    | IWorks   | <ul> <li>Ass</li> </ul>  |
| n  In Bibliothek aufnehmen Name LocoInformation                                                                                                    | Freigeben für                                                                                                    | Neuer Ordner<br>Typ<br>Dateiordner                                                                                                    | Größe                                                                                                    | IWorks   | Ass                      |
| Konnader V Example Patenda      Name     LocoInformation     texture                                                                                                    | Freigeben für     Brenner                                                                                                    | Neuer Ordner<br>Typ<br>Dateiordner<br>Dateiordner                                                                                                    | Größe                                                                                                    | IWorks   | <ul> <li>Ass</li> </ul>  |
| Konnauer + Example > Example >  | Freigeben für                                                                                                    | Neuer Ordner<br>Typ<br>Dateiordner<br>Dateiordner<br>BIN-Datei                                                                                                    | Größe<br>1 KB                                                                                             | IWorks   | Ass                      |
| Computer V Loward Datemask      ·      · In Bibliothek aufnehmen      Name     LocoInformation     texture     Innenansicht_Lint41     Innenansicht_Lint41                                                                                                    | Freigeben für ▼ Brenner<br>Änderungsdatum<br>06.07.2015 21:45<br>06.07.2015 21:45<br>07.04.2015 12:06                                                                                                    | Neuer Ordner<br>Typ<br>Dateiordner<br>Dateiordner<br>BIN-Datei<br>XML-Datei                                                                                         | Größe<br>1 KB<br>3 KB                                                                                     | IWorks   | ► Ass                    |
| Computer V Example Patentia     In Bibliothek aufnehmen      Name     LocoInformation     texture     Innenansicht_Lint41     Innenansicht_Lint41     LintA.GeoPcDx                                                                                                    | Freigeben für ▼ Brenner<br>Änderungsdatum<br>06.07.2015 21:45<br>07.04.2015 12:06<br>07.04.2015 12:06<br>07.04.2015 12:06<br>23.01.2015 13:32                                                                                                    | Neuer Ordner<br>Typ<br>Dateiordner<br>Dateiordner<br>BIN-Datei<br>XML-Datei<br>GEOPCDX-Datei                                                                        | Große<br>1 KB<br>3 KB<br>3.507 KB                                                                         | IWorks   | Ass                      |
| Computer V Example Datentias     In Bibliothek aufnehmen      LocoInformation     texture     Innenansicht_Lint41     Innenansicht_Lint41     LintA.GeoPcDx     LintA.GeoPcDx.cost                                                                                                    | Freigeben für ▼ Brenner<br>Anderungsdatum<br>06.07.2015 21:45<br>06.07.2015 21:45<br>07.04.2015 12:06<br>07.04.2015 12:06<br>23.01.2015 13:32<br>23.01.2015 13:32                                                                                                    | Neuer Ordner<br>Typ<br>Dateiordner<br>BIN-Datei<br>XML-Datei<br>GEOPCDX-Datei<br>COST-Datei                                                                         | 1 KB<br>3 KB<br>3.507 KB<br>1 KB                                                                          | IWorks   | ► Ass                    |
| Computer V Example Date and A computer V Example A computer V Example A computer V Examp | Freigeben für ▼ Brenner<br>Änderungsdatum<br>06.07.2015 21:45<br>06.07.2015 21:45<br>07.04.2015 12:06<br>07.04.2015 12:06<br>07.04.2015 12:06<br>23.01.2015 13:32<br>23.01.2015 13:32<br>21.01.2015 13:48                                                                                                    | Neuer Ordner<br>Typ<br>Dateiordner<br>BIN-Datei<br>XML-Datei<br>GEOPCDX-Datei<br>GEOPCDX-Datei                                                                      | Große<br>1 KB<br>3 KB<br>3.507 KB<br>1 KB<br>2.930 KB                                                     | IWorks   | Ass                      |
| Computer V Example Date in a construction     In Bibliothek aufnehmen      Name     LocoInformation     texture     Innenansicht_Lint41     Innenansicht_Lint41     LintA.GeoPCDx     LintB.GeoPCDx.cost     LintB.GeoPCDx.cost     LintB.GeoPCDx.cost                                                                                                    | Freigeben für v         Brenner           Änderungsdatum         06.07.2015 21:45           06.07.2015 21:45         07.04.2015 12:06           07.04.2015 12:06         23.01.2015 13:32           23.01.2015 13:32         23.01.2015 13:348                                                                                                    | Neuer Ordner<br>Typ<br>Dateiordner<br>Dateiordner<br>BIN-Datei<br>XML-Datei<br>GEOPCDX-Datei<br>GEOPCDX-Datei<br>COST-Datei                                         | 1 KB<br>3 KB<br>3.507 KB<br>1 KB<br>2.930 KB<br>1 KB                                                      | Works 1  | Ass                      |
| Computer V Example Datemas     In Bibliothek aufnehmen      Name     LocoInformation     texture     Innenansicht_Lint41     Innenansicht_Lint41     LintA.GeoPcDx     LintB.GeoPcDx     LintB.GeoPcDx     LintB.GeoPcDx     LintB.GeoPcDx                                                                                                    | Freigeben für ▼         Brenner           Änderungsdatum         06.07.2015 21:45           06.07.2015 21:45         07.04.2015 12:06           07.04.2015 12:06         23.01.2015 13:32           23.01.2015 13:32         23.01.2015 13:32           21.01.2015 13:48         21.01.2015 13:48           07.07.2015 19:57         19:57                                                                                                    | Neuer Ordner<br>Typ<br>Dateiordner<br>Dateiordner<br>BIN-Datei<br>GEOPCDX-Datei<br>GEOPCDX-Datei<br>GEOPCDX-Datei<br>GEOPCDX-Datei<br>BIN-Datei<br>BIN-Datei        | Сотпол У Кан<br>Сгове<br>1 КВ<br>3 КВ<br>3.507 КВ<br>1 КВ<br>2.930 КВ<br>1 КВ<br>31 КВ                    | Works •  | Ass                      |
| Computer V Localer Datemas     In Bibliothek aufnehmen      Inoconformation     texture     Innenansicht_Lint41     Innenansicht_Lint41     InintA.GeoPcDx     LintB.GeoPcDxcost     LintB.GeoPcDxcost     IninS.GeoPcDx.cost     IninS.GeoPcDx.cost     IninS.GeoPcDx.cost     IninS.GeoPcDx.cost     IninS.GeoPcDx.cost     IninS.GeoPcDx.cost     IninS.GeoPcDx.cost     IninS.GeoPcDx.cost                                                                                                    | Freigeben für ▼         Brenner           Änderungsdatum         06.07.2015 21:45           06.07.2015 21:45         07.04.2015 12:06           07.04.2015 12:06         23.01.2015 13:32           23.01.2015 13:32         23.01.2015 13:32           21.01.2015 13:48         07.07.2015 19:57           07.07.2015 19:57         23.05.2015 19:08                                                                                              | Neuer Ordner<br>Typ<br>Dateiordner<br>Dateiordner<br>BIN-Datei<br>COST-Datei<br>GEOPCDX-Datei<br>COST-Datei<br>BIN-Datei<br>XML-Datei<br>XML-Datei                  | Сотпол У Кан<br>Сотове<br>1 КВ<br>3 КВ<br>3.507 КВ<br>1 КВ<br>2.930 КВ<br>1 КВ<br>31 КВ<br>31 КВ<br>31 КВ | Works •  | Ass                      |
| Computer V Loward Datemas     In Bibliothek aufnehmen      Inoconformation     texture     Innenansicht_Lint41     Innenansicht_Lint41     LintA.GeoPcDx     LintB.GeoPcDxcost     LintB.GeoPcDxcost                                                                                                    | Freigeben für ▼         Brenner           Anderungsdatum         06.07.2015 21:45           06.07.2015 21:45         07.04.2015 12:06           07.04.2015 12:06         07.04.2015 12:06           23.01.2015 13:32         23.01.2015 13:32           21.01.2015 13:48         21.01.2015 13:48           07.07.2015 19:57         23.05.2015 19:08           07.07.2015 19:08         07.07.2015 20:00                                          | Neuer Ordner<br>Typ<br>Dateiordner<br>Dateiordner<br>BIN-Datei<br>GEOPCDX-Datei<br>COST-Datei<br>GEOPCDX-Datei<br>COST-Datei<br>BIN-Datei<br>XML-Datei<br>BIN-Datei | Сотпол У Кан<br>Сотове<br>1 КВ<br>3 КВ<br>3.507 КВ<br>1 КВ<br>2.930 КВ<br>1 КВ<br>31 КВ<br>31 КВ<br>31 КВ | IWorks 1 | <ul> <li>Ass.</li> </ul> |
| Computer V Locale Datemas     In Bibliothek aufnehmen      Innenansicht_Lint41     Innenansicht_Lint41     LintA.GeoPcDx.cost     LintB.GeoPcDx.cost     LintB.GeoPcDx.cost     LintB.GeoPcDx.cost     IintSectionA     IintSectionA     IintSectionB                                                                                                    | Freigeben für •         Brenner           Änderungsdatum         06.07.2015 21:45           06.07.2015 21:45         07.04.2015 12:06           07.04.2015 12:06         07.04.2015 12:06           07.04.2015 12:06         13:32           23.01.2015 13:32         23.01.2015 13:32           23.01.2015 13:48         21.01.2015 13:48           07.07.2015 19:08         07.07.2015 19:08           07.07.2015 20:00         23.05.2015 19:12 | Neuer Ordner<br>Typ<br>Dateiordner<br>Dateiordner<br>BIN-Datei<br>XIL-Datei<br>GEOPCDX-Datei<br>COST-Datei<br>BIN-Datei<br>XIL-Datei<br>XIL-Datei<br>XIL-Datei      | Große<br>1 KB<br>3 KB<br>3.507 KB<br>1 KB<br>2.930 KB<br>1 KB<br>31 KB<br>319 KB<br>316 KB                | Works    | Ass                      |

Jetzt mit der .rwp Datei und mit TS Utilities installieren und die Dateien überschreiben, man kann es auch manuel einfügen.

So wünsch euch viel Spaß mit der NOB. Euer binoo